## Viewing employer taxes by employee

1. On the **Reporting** menu, select **My Reports**.

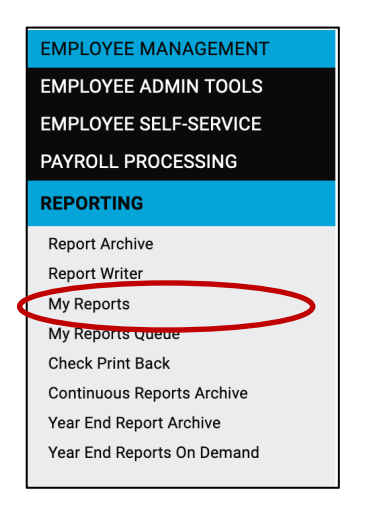

2. In the search bar, enter **Periodic Payroll Register** and click **Filter**.

| My Reports                              |             |  |  |  |  |  |
|-----------------------------------------|-------------|--|--|--|--|--|
| Report Category: All<br>Search periodic | Fiiter      |  |  |  |  |  |
| Output Name                             | Report Type |  |  |  |  |  |
| Periodic Payroll Register               | Date Range  |  |  |  |  |  |
|                                         |             |  |  |  |  |  |

3. Enter the **From Date** and **To Date** for the report.

| This report displays employee gros | s to net details for the date range selected. |
|------------------------------------|-----------------------------------------------|
|                                    |                                               |
| Filtering                          |                                               |
| From Date:                         |                                               |
| To Date:                           |                                               |
| Legal Company                      | ~<br>~                                        |
| Pay Groups:                        | v                                             |
| Employee:                          |                                               |
| Organization Level:                | Division  Department                          |
| Sorting                            |                                               |
| Sort Field 1:                      | ~                                             |
| Sort Field 2:                      | ~                                             |
| Sort Field 3:                      | ~                                             |
| Options                            |                                               |
| Include Employer Taxes:            |                                               |
| Format:                            | PDF v                                         |

4. Under Options, check Include Employer Taxes.

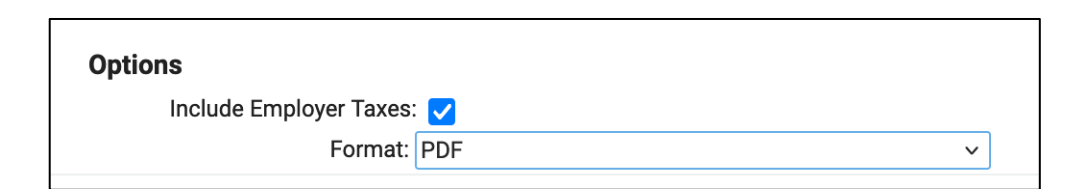

- 5. Select the format for the report (PDF or Excel).
- 6. Click Generate Report. Go to My Reports Queue to get the report

| My Reports                            |                | isolved Univers                                                                                |  |  |  |
|---------------------------------------|----------------|------------------------------------------------------------------------------------------------|--|--|--|
| Report Category: All                  | ~              | 네 Generate Report ල Go To My Reports Queue                                                     |  |  |  |
| Search:                               | Filter         | Once your report request has been submitted you can do any of the following: Run another       |  |  |  |
| ≑ Output Name                         | Report Type    | The report will be available in My Reports Queue for 72 hours.                                 |  |  |  |
| OSHA Employee Incident History Report | Date Range     | Payroll Register                                                                               |  |  |  |
| Pay Transactions Audit                | By Payroll Run | This report displays the payroll details of every check generated for the current payroll run. |  |  |  |
| PayGroup List                         | As Of Date     |                                                                                                |  |  |  |
| Payroll Invoice                       | By Payroll Run | Filtering                                                                                      |  |  |  |
| Payroll Journal Summary               | Date Range     | Company: 1000 - Acme Corporation                                                               |  |  |  |
| Payroll Register                      | By Payroll Run | Pay Group: Semi v                                                                              |  |  |  |
| Payroll Summary                       | By Payroll Run | Payroll: Regular Payroll - Pay Date: 10/31/2024 (Run #68) 🔹 🗸                                  |  |  |  |
| Performance Reviews Completed         | Date Range     | Sorting                                                                                        |  |  |  |
| Deaferment of Deviews Oak adulad      | Data Danas     |                                                                                                |  |  |  |

| My Reports Queue Isolved University |            |                       |                       |              |            | isolved University |
|-------------------------------------|------------|-----------------------|-----------------------|--------------|------------|--------------------|
| Report Name                         | \$ Status  | Report Requested      | Generate Begin        | Generate End | Purge Date | View Report        |
| Periodic Payroll Register           | IN-PROCESS | 8/16/2024 10:12:24 AM | 8/16/2024 10:12:24 AM |              |            |                    |
|                                     |            |                       |                       |              |            |                    |

7. When the report is generated, it will show up in **My Reports Queue** and be available there for 72 hours. (You may need to refresh the screen if it continues to show "In-Process"). Click **View Report** to see the report. The report will open in a new window, from which you can download or print the report.

| My Reports Queue Isolved University |           |                       |                       |                       |                       |             |
|-------------------------------------|-----------|-----------------------|-----------------------|-----------------------|-----------------------|-------------|
| Report Name                         | ≑ Status  | Report Requested      | Generate Begin        | Generate End          | Purge Date            | View Report |
| Periodic Payroll Register           | GENERATED | 8/16/2024 10:12:24 AM | 8/16/2024 10:12:24 AM | 8/16/2024 10:12:28 AM | 8/19/2024 10:12:28 AM | View Report |
|                                     |           |                       |                       |                       |                       |             |